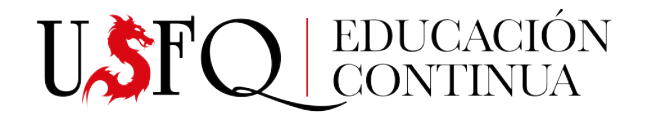

# MANUAL DE ACREDITADO PLATAFORMA ACREDITTA INSIGNIAS DIGITALES

## ACEPTAR UNA CREDENCIAL

Recibirás un correo notificando que se te ha emitido una credencial. Haz clic en "Acepta tu insignia"

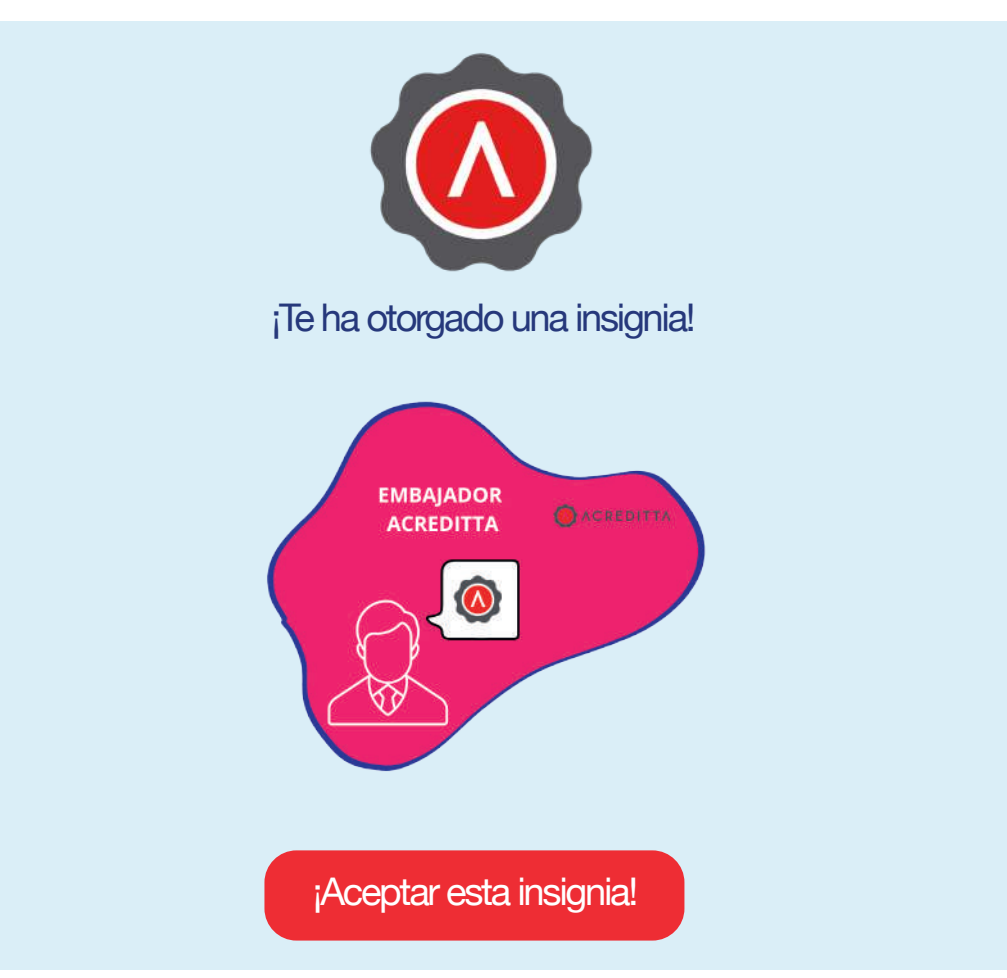

Aquí te mostramos el paso a paso para que puedas aceptar y compartir tu insignia digital.

# Paso 1: Gana tu insignia

¡Ya completaste este paso! Acreditta te ha otorgado la insignia Embajador Acreditta

# Paso 2: Acéptala

Puedes aceptar tu insignia haciendo clic en el siguiente botón

¡Aceptar esta insignia!

Aceptarla desde este enlace https://api.acreditta.com/api/badge/badge-acceptance

# Paso 3: Compártela en tus redes sociales

Una vez que hayas aceptado tu insignia, en la plataforma Acreditta,

justo al lado de la insignia encontrarás el ícono de Compartir, y haciendo clic podrás compartirla en cada plataforma.

## VER UNA CREDENCIAL

Haz clic en "Aceptar tu insignia", aparecerá la imagen y toda la información de la metadata asociada: nombre y descripción de la insignia recibida, habilidades adquiridas, los requisitos para obtenerla e información adicional. A un lado constará tu nombre, la fecha de emisión, un botón de verificación bajo estándar open badges 2.0, botón para compartir y si se te informó previamente, el documento de constancia o certificado.

| Miembro del Equipo de Acreditta                                                                                                    | Insignia otorgada a:        |
|----------------------------------------------------------------------------------------------------|-----------------------------|
| La persona acreditada con esta insignia es miembro del equipo de trabajo<br>de Acreditta. Somos una organización de tecnología educativa que tiene<br>como misión cerrar la brecha de habilidades en Latinoamérica a través de<br>nuestra plataforma de cuetificación con insignia digitales; habilitando a<br>organizaciones, gremios e instituciones educativas a reconocer y hacer<br>visibles las competencias de sus miembros para conectarlos con nuevas<br>oportunidades de desarrollo profesional y personal. | Emisión: 21-09-2022         |
| Habilidades adquiridas (Or Emitido por:<br>Acredita                                                                                                    | Ver documento de constancia |
| Innovación Insignias Digitales Tecnología aducativo Adaptabilidad                                                                                                    |                             |
| Agilidad Colaboración Compromiso Mejoramiento continuo                                                                                                    |                             |
| Requisitos                                                                                                    |                             |
| S Alineación con la misión, visión y valores de Acreditta.                                                                                                    |                             |
| Coupe un rol formal dentro de la organización.                                                                                                    |                             |
| Información adicional                                                                                                    |                             |
| C https://screditta.com                                                                                                    |                             |

## COMPARTIR UNA CREDENCIAL

| mennare der Edaile                                                                                                    |                          |                     |          |         |        |           |                      |
|----------------------------------------------------------------------------------------------------|--------------------------|---------------------|----------|---------|--------|-----------|----------------------|
| a persona acreditada con<br>abajo de Acreditta. Somos<br>ue tiene como misión cerrar<br>través de nuestra platafor<br>abilitado o cremitorioriori | Comparte esta credencial |                     |          |         |        | ×         | 2                    |
| acinando a organizacione<br>iconocer y hacer visibles<br>onectarlos con nuevas or<br>ersonal.                                                     | in                       | in                  | Ð        | Ø       |        | 4         | Compartir            |
| labilidades adquiridas                                                                                                    | Perfil en<br>linkedin    | Post en<br>linkedin | Facebook | Twitter | Correo | Descargar | umento de constancia |
| Innovación Insignias Digita                                                                                                    |                          |                     |          |         |        |           |                      |
|                                                                                                    |                          |                     |          |         |        | -         |                      |

## iComparte con tus contactos que has recibido una insignia digital!

## Esto dará visibilidad a tu red sobre los logros y aprendizajes que estás llevando a cabo en pro de tu desarróllo profesional.

Haz clic en "Compartir". Puedes compartir tus logros académicos en: LinkedIn perfil y noticias, Twitter, Facebook, Correo electrónico, copiar el enlace URL de la insignia, descargar la imagen de la insignia. Selecciona cómo quieres compartir tu insignia haciendo clic sobre el ícono correspondiente. Sigue los pasos que te indican.

#### **COMPARTIR EN REDES SOCIALES**

En el caso de LinkedIn, Facebook y Twitter, antes de poder compartir la insignia la plataforma te pedirá tener acceso a tus cuentas.

#### **COMPARTIR EN LINKEDIN**

La insignia aparecerá en la sección de Certificaciones de tu perfil. Tendrá el logo de la organización emisora en lugar de la imagen de la insignia.

| Añadir licencia o certificación $$                                                        | Licencias y certificaciones                                                                                                    | + | 0 |
|-------------------------------------------------------------------------------------------|----------------------------------------------------------------------------------------------------|---|---|
| * El asterisco indica que es obligatorio                                                  | Constant Constant Con |   |   |
| Nombre*                                                                                   | Expedición: jul. 2023<br>ID de la credencial 77ee8029-d155-4e66-86d2-a5et2934a7ad                                                                                                    |   |   |
| Miembro del Equipo de Abredicta                                                           |                                                                                                    |   |   |
| Empresa emisora"                                                                          | (Mostrar credencial &                                                                                                    |   |   |
| C Acreditta                                                                               |                                                                                                    |   |   |
| Facha de expedición<br>Septiembre V 2022 V                                                | SCRUM Foundation Professional Certificate SFPC<br>CertiProf<br>Expedición: mey. 2023<br>ID de la credencial 85/52395                                                                                                    |   |   |
| Fecha de caducidad                                                                        |                                                                                                    |   |   |
| Mes V   D ds la condencial   Ø943387-0330-4ead-9644-1665fcacturt2   100: de la condencial | Digital Badges Practitioner<br>Acrodita<br>Expedición: teb. 2023<br>ID de la credencial 22n148a-b24c-452a-9d5d-5c5527cd73883       Mostrar credencial @                                                                                                    |   |   |
| Guardar                                                                                   | Mostrar todo (20) →                                                                                                    |   |   |

Cualquiera que vea tu insignia podrá hacer clic sobre ella y será dirigido a la página donde se muestra la imagen y la metadata de la insignia en Acreditta.

## COMPARTIR POR CORREO ELECTRÓNICO

A la hora de compartir tu insignia por correo electrónico, primero haz clic en "Correo". Deberás especificar todos los correos de los destinatarios, título y contenido del correo y luego hacer clic en "Enviar". Los destinatarios recibirán un correo con la notificación y podrán hacer clic en el enlace para ver los detalles de la insignia.

#### DESCARGAR LA IMAGEN DE UNA CREDENCIAL

Para descargar la imagen de tu insignia debes dar clic en la opción "Descargar" entre las opciones de "Compartir". Recomendamos descargar tu insignia y agregarla a tu firma de correo electrónico, podrás enlazarla con el código URL que lleva a la metadata, así cualquiera que reciba correos tuyos podrá visualizar toda la información de tu acreditación en un solo clic.

## VERIFICAR UNA CREDENCIAL

Podrás verificar tu credencial, haciendo clic en "Verficar". Aquí encontrarás la información sobre la organización emisora de la insignia, a quién fue emitida, la fecha de emisión y aceptación y si está distribuido en blockchain.

|                                                                                                    |                                   | ×          |                               |
|----------------------------------------------------------------------------------------------------|-----------------------------------|------------|-------------------------------|
| Miembro del Equipo de Acre                                                                                                    | Verificación de la credencial     |            | nia otorgada a:<br>na Tonitto |
| La persona acreditada con esta insignia e<br>irrabajo de Acreditta. Somos una organizaci<br>que tiene como misión certar la brecha de ha<br>o través do mastro platificama de catiliar | Organización emisora<br>Acreditta | 0          | on: 21-09-2022                |
| habilitando a organizaciones, gremios e<br>reconocer y hacer visibles las competenci<br>conectarios con nuevas oportunidades d                                                         | Emitida a<br>Liliana Tonitio      | 0          | 🕑 Varificar 🗳 Constantin      |
| personal.                                                                                                    | Fecha de emisión<br>21-09-2022    | 0          |                               |
| Habilidades adquiridas                                                                                                    | Fecha de aceptación<br>26-09-2022 | 0          | Ver documente de constancia   |
| Innevación Insignias Digitales Tecnolo,<br>Adaptabilidad Agilidad Colaboración                                                                                                    | Distribuido en blockchain<br>No   | ۲          |                               |
| Mejoramiento continuo                                                                                                    | Credencial verificada             |            |                               |
|                                                                                                    |                                   | MIC LICOMM |                               |

## **BILLETERA ACREDITTA**

Esta es una cuenta gratuita, privada y personal donde podrás guardar todas las credenciales que recibas en Acreditta bajo el correo que tienes registrado y desde allí podrás gestionarlas. Puedes acceder a ella a través de cualquier dispositivo.

## ACCESO A LA BILLETERA

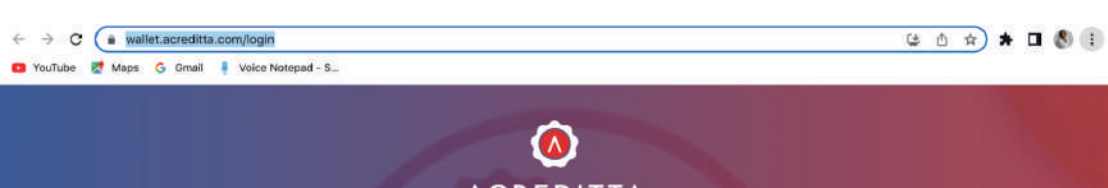

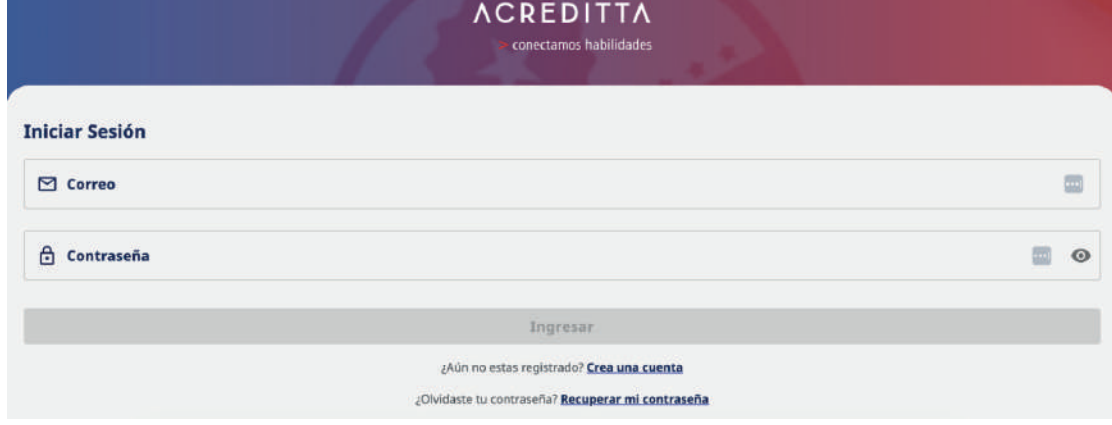

Ingresa a la billetera a través de https://wallet.acreditta.com/login

Introduce tu correo y contraseña.

Si eres nuevo en la billetera deberás crear una cuenta. Haz clic en "Crea una cuenta" y completa los datos solicitados.

Aceptar los términos de uso y privacidad y haz clic en "Crear cuenta". Deberás confirmar la creación introduciendo el código de verificación que te llegará al correo que ingresaste.

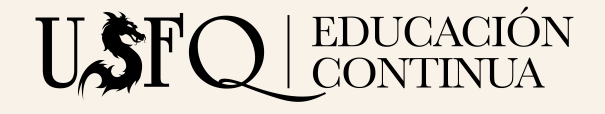